## How to signup as a Notetaker

This is a short manual that provides instructions on how to complete your registration with our office and submit your application for a student notetaking job. Please reach out to us @ notetaking@jhu.edu for any questions or concerns.

1. The AIM portal for disability services is located at <a href="https://andes.accessiblelearning.com/JHU">https://andes.accessiblelearning.com/JHU</a> or it can be accessed through the SDS website at <a href="http://web.jhu.edu/disabilities">http://web.jhu.edu/disabilities</a>. The AIM portal is integrated with the JHU authentication system and you will use your JHU account credentials to login.

| $\leftarrow \rightarrow G \clubsuit$ | Ξ                                                                                                    |
|--------------------------------------|----------------------------------------------------------------------------------------------------|
|                                      | JOHNS HOPKINS<br>UNIVERSITY & MEDICINE                                                                                                    |
|                                      | Login ID and Password The purpose of Jonns Hopkins Enterprise Authentication is to provide a single sign-on functionality for our customers to access many applications with just one login.  Password  Login  First time JHED User? Forgot Password? Change Password?  Login Problems? Frequently Asked Questions Johns Hopkins Enterprise Authentication - v8.8-222 |
|                                      | Use of the Johns Hopkins Enterprise Directory (JHED) ©2014 Johns Hopkins Institutions. All rights reserved.                                                                                                    |
|                                      |                                                                                                    |

2. Now that you are on the AIM portal welcome screen, you will see two options, **Getting Started** and **Sign Up as Notetaker**. Click on **Sign Up as Notetaker** to register as a Notetaker for the Student Disability Services office.

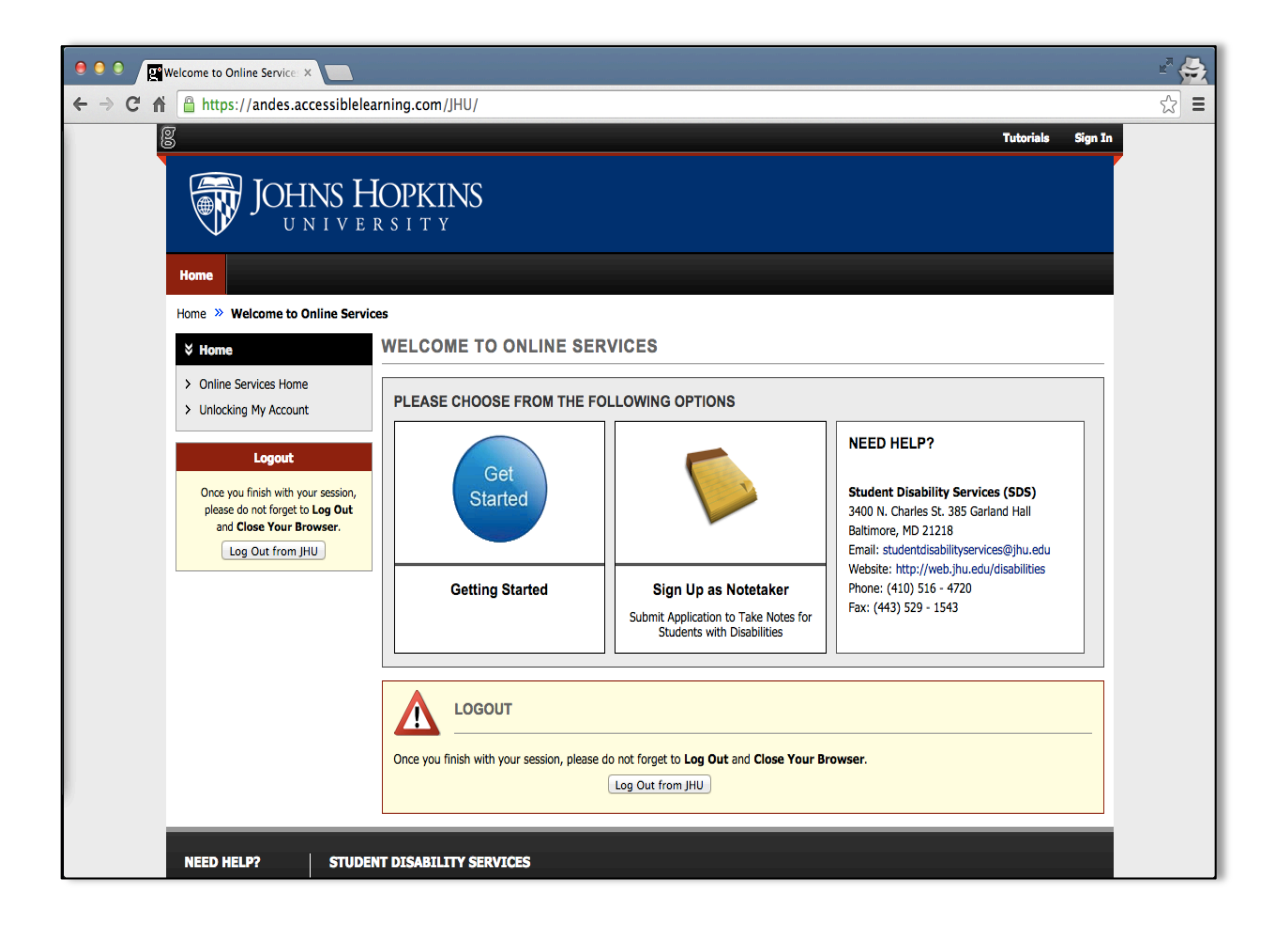

- 3. Please read the eligibility requirement carefully. Students interested in being a Notetaker must:
  - a. Attend class regularly
  - b. Have strong notetaking skills
  - c. Have legible handwriting or be able to provide typed notes
  - d. Deliver notes in a timely manner
- 4. The following information is required to proceed:
  - a. School ID: This is your 6 digit Hopkins ID and is available on your ISIS page.
  - b. Username: Please use your JHED ID as your username.
  - c. Email Address: Use your JHU email ID to register with us.

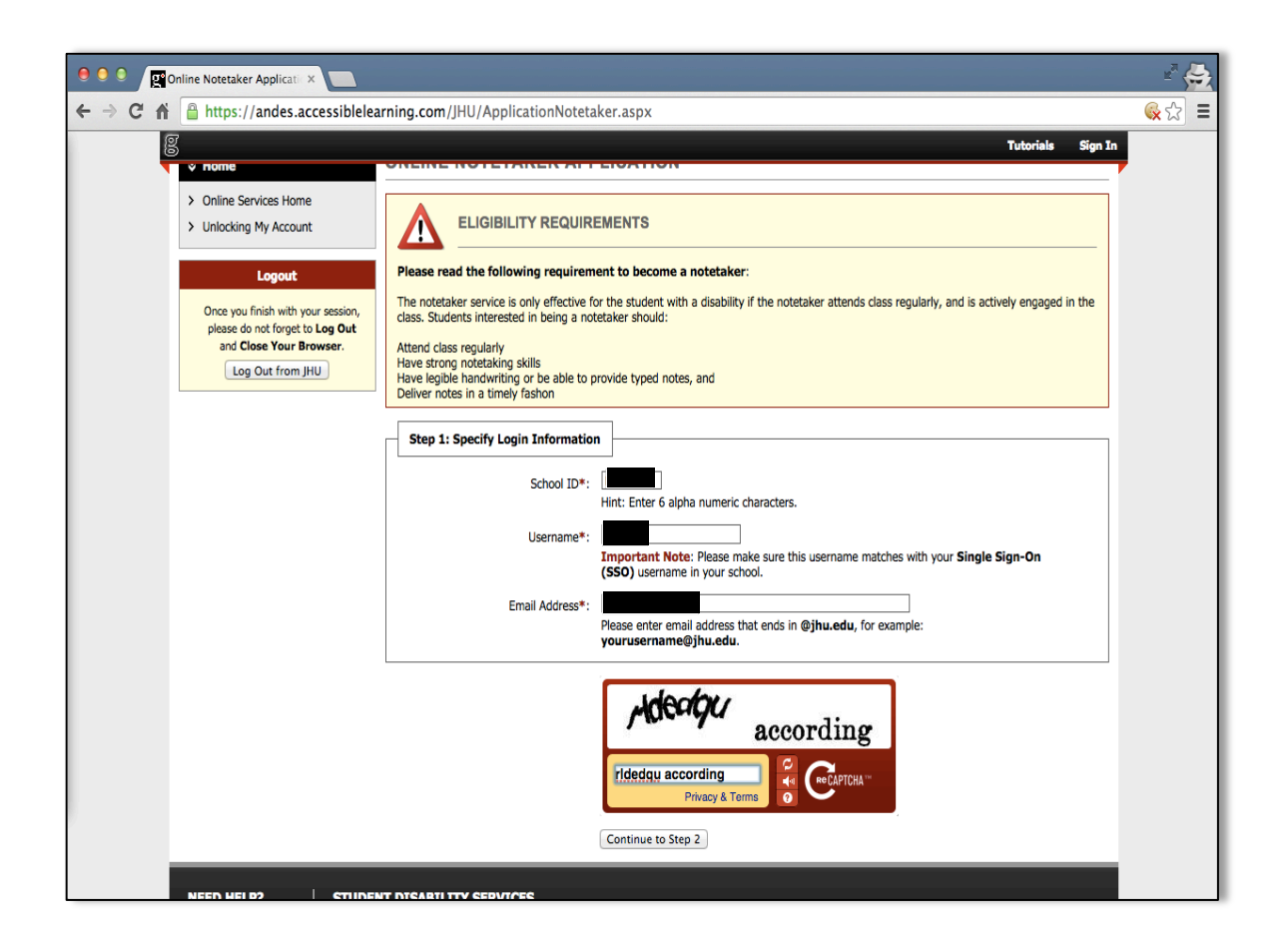

5. You will now be at the screen shown below. Please provide the information as required. Availability of this information will ensure that we will be able to process your application in a timely manner and be able to contact you if required. Click on **Register as a Notetaker** to proceed further.

Note:

In the contact information section, please provide your local number. In the local address section, please provide your local Baltimore address.

|          | Online Notetaker Applicatic ×                                                                 |                                                                                                    | ¥" 🚔 |
|----------|-----------------------------------------------------------------------------------------------|----------------------------------------------------------------------------------------------------|------|
| ← → C fi | https://andes.accessiblele                                                                    | arning.com/JHU/ApplicationNotetaker.aspx                                                                                                    | ☆ =  |
| {        | 2                                                                                             | Tutorials Sign I                                                                                                    | •    |
|          | ¥ Home                                                                                        | ONLINE NOTETAKER APPLICATION                                                                                                    |      |
|          | Online Services Home     Unlocking My Account      Logout  Once you finish with your session. | STEP 2: SPECIFYING PERSONAL INFORMATION Please confirm that your username is as follow: If you need to change or update your username, please use the following button to modify your entry: Modify Your Initial Entry                                                                                                    |      |
|          | please do not forget to Log Out<br>and Close Your Browser.<br>Log Out from JHU                | Personal Information First Name*:                                                                                                    |      |
|          |                                                                                               | Gender*: (Female \$                                                                                                    |      |
|          |                                                                                               | Contact Information           Specify at least one phone number:           Cell Phone Number:           Hint: Enter 10-digit number only (i.e. enter 5417377000 for 541 737 7000).           Land Line Phone Number:           Hint: Enter 10-digit number only (i.e. enter 5417377000 for 541 737 7000).           Email Address:                                                                                                    |      |
|          |                                                                                               | Address*:                                                                                                    |      |
|          |                                                                                               | State: Select One Conception Select One Conception Select One Conc |      |
|          |                                                                                               | Register as a Notetaker                                                                                                    |      |

6. Now you will have to search and select the courses you are taking this semester and want to be a notetaker for.

Note:

Register as a notetaker only for the classes you are going to enroll during the accommodation term. Students cannot be notetakers for classes they are not enrolled in and we will not be able to process payments in such cases.

| I I I I I I I I I I I I I I I I I I I                                                                        | <sup>™</sup> 🔁 |
|----------------------------------------------------------------------------------------------------|----------------|
| ← → C 🕺 https://andes.accessiblelearning.com/JHU/notetaker/Default.aspx#SystemMessage                        | ☆ =            |
| 문 Welcome My Profile My Mailbox (Sent E-Mails) Sig                                                           | Out            |
| My Dashboard Notetaker                                                                                       |                |
| Home » Nutetaker Access » Notetaker Home                                                                     |                |
| * Tools NOTETAKER HOME                                                                                       |                |
| Request and View Assignments         Previous Term         Term: Fall 2014         Next Terr                 | n              |
| Vupload and View Notes  Search For a Course                                                                  |                |
| Logout Once you finish with your session, please do not forget to Log Out                                    |                |
| and Close Your Browser.     Accommodation Term:     2014 - Fall ÷       Log Out from JHU     Course Subject: |                |
| Course Number:                                                                                               |                |
| Section Number:                                                                                              |                |
| Search Start Over                                                                                            |                |
|                                                                                                    | -              |
| Request a Notetaking Assignment                                                                              |                |
| Step 1: Choose Term                                                                                          |                |
| Term*: (2014 - Fall +                                                                                        |                |
| Step 2: Enter Course Registration Numbers                                                                    |                |
|                                                                                                    |                |
|                                                                                                    |                |

7. The system will only search for 10 classes at a time, so you should search using class numbers and section number whenever possible. From the search results, identify the correct section for which you want to be a notetaker and click the **select** button.

| 8 Welcome                                 |                      |                 | My Profile My Mailbox (Sent E-                                                  | Mails) Sign Out |
|-------------------------------------------|----------------------|-----------------|---------------------------------------------------------------------------------|-----------------|
| > Upload and View Notes                   | Search For a Cou     | rse             |                                                                                 |                 |
| Logout Once you finish with your session, | Important Note:      | System will onl | y search 10 classes at a time. Please enter at least course subject and number. |                 |
| and Close Your Browser.                   | Accor                | nmodation Terr  | n: (2014 - Fail \$                                                              |                 |
| Log Out from JHU                          |                      | Course Subject  | t:                                                                              |                 |
|                                           |                      | Course Numbe    | r: AS.150.2                                                                     |                 |
|                                           |                      | Section Numbe   | r                                                                               |                 |
|                                           |                      |                 | Search Start Over                                                               |                 |
|                                           |                      |                 |                                                                                 |                 |
|                                           | Number of Records Fe | ound: 4         | Show Limit: 100 ÷ per                                                           | Page Update     |
|                                           | Showing Records: 1 - | 4               | Navigate to Page: 1 + Go F                                                      | Previous Next   |
|                                           | SBJ CRS              | SEC             | Class Title                                                                     | Select          |
|                                           | PHIL AS.150.2        | 201 001         | Introduction to Greek Philosophy                                                | Select          |
|                                           | PHIL AS.150.2        | 201 002         | Introduction to Greek Philosophy                                                | Select          |
|                                           | PHIL AS.150.2        | 201 003         | Introduction to Greek Philosophy                                                | Select          |
|                                           | PHIL AS.150.2        | 201 004         | Introduction to Greek Philosophy                                                | Select          |

8. Once you have selected the course for which you are interested in taking notes, you will see the **Notetaker Agreement**. *Please read it very carefully*. Failing to upload legible notes in a timely manner might lead to termination of services.

After you have read the contract, please select the correct residency status and sign the form digitally by writing your name in the space provided.

| 8 Welcome                                                                                                    | My Profile My Mailbox (Sent E-Mails) Sign O                                                                                                    |
|----------------------------------------------------------------------------------------------------|----------------------------------------------------------------------------------------------------|
| Home » Notetaker Access » Notet                                                                                                | aker Home                                                                                                    |
| ∀ Tools                                                                                                    | NOTETAKER HOME                                                                                                    |
| <ul> <li>Request and View Assignments</li> <li>Notetaker Contracts</li> </ul>                                                  | Previous Term Term: Fall 2014 Next Term                                                                                                    |
| > Upload and View Notes                                                                                                    | NOTETAKER AGREEMENT FOR 2014 - FALL                                                                                                    |
| Logout<br>Once you finish with your session,<br>please do not forget to Log Out<br>and Close Your Browser.<br>Log Out from JHU | By signing this document electronically and submitting the agreement you are agreeing to all of the terms, conditions, and policies in the <b>SDS</b><br>Notetaker Agreement. Failure to follow any portion of the contract may result in contract termination without notice. SDS reserves the right<br>to withhold or pro-rate any payments for Notetakers who violate any portion of the <b>SDS Notetaker Agreement</b> .<br>Notetaker Terms of Service:<br>The office of disability services is looking for students who:                                                                                                    |
|                                                                                                    | <ol> <li>Take legible, organized, and through notes, including diagrams and other visual aids when necessary.</li> <li>Have neat handwriting that is dark enough to reproduce well on a scanner, or type nores on a computer.</li> <li>Include perinden information from lectures, as well as information written on the board, or found in presentations and demostration.</li> <li>Include information about upcoming exams, guizzes and paper or project due dates.</li> <li>Realiability- notes should be typed or scanned into PDF, and uploaded as close to date and time of the class meetings as possible. If a Notetaker is unable to atend class or turn in notes for a particular meeting, they should substitute a friend's notes, or alert the Diability Services Office right away.</li> </ol> |
|                                                                                                    | At the end of a successfully completed semester (when notes are turned in regularly and on time), Notetakers will receive \$85 in cash, per<br>course in which they provide notes, as thanks for providing the essential service.                                                                                                    |
|                                                                                                    | Required Step                                                                                                    |
|                                                                                                    | Residency Status*: Select One                                                                                                    |
|                                                                                                    | Full Name*: Note: Please sign exactly as                                                                                                    |
|                                                                                                    | By signing this document electronically and submitting the agreement you are agreeing to all of the terms, conditions, and policies in the SDS<br>Notetaker Agreement. Failure to follow any portion of the contract may result in contract termination without notice. SDS reserves the right<br>to withhold or pro-rate any payments for Notetakers who violate any portion of the SDS Notetaker Agreement.                                                                                                    |

9. After signing the notetaker contract, you can verify the class details and click **Submit Your Class Schedule**. At this point the Student Disability Services office will receive your application.

| Welcome<br>JOHNS H<br>UNIVE                                                                                  | IOPKINS<br><sup>r s i t y</sup>           |                        |                   | My Profile My Mailbox (Sent E-N                              | lails) Sign Out            |
|----------------------------------------------------------------------------------------------------|-------------------------------------------|------------------------|-------------------|--------------------------------------------------------------|----------------------------|
| My Dashboard Notetaker<br>Home » Notetaker Access » Note                                                     | taker Home                                |                        |                   |                                                              |                            |
| ¥ Tools                                                                                                    | NOTETAKER HOME                            |                        |                   |                                                              |                            |
| <ul> <li>Request and View Assignments</li> <li>Notetaker Contracts</li> <li>Upload and View Notes</li> </ul> | Previous Term Step 3: Verify Your Classes |                        |                   | Term: Fall 2014                                              | Next Term                  |
| Logout                                                                                                    | Please verify your class schedul          | e, if it is correct ch | eck the bo        | and click Submit Your Class Schedule to request a notetaking | assignment.                |
| Once you finish with your session,<br>please do not forget to Log Out<br>and Close Your Browser.             | CRN SBJ                                   | CRS<br>AS.150.201      | <b>SEC</b><br>004 | Course Title Introduction To Greek Philosophy                | CMPS<br>Homewood<br>Campus |
| Log Out from JHU                                                                                             |                                           | Subm                   | nit Your Cla      | ss Schedule Cancel                                           |                            |

Note: You are not yet employed as a notetaker at this point. If we have notetaking requirements for that course, we will review your application. You will receive an email *if* we decide to hire you as a notetaker.

| CRN                                                                                                    | SBJ | CRS | SEC | Course Title | Status | View |  |  |
|----------------------------------------------------------------------------------------------------|-----|-----|-----|--------------|--------|------|--|--|
| 424194 PHIL AS.150.201 004 Introduction To Greek Not Assigned Cancel This Class                        |     |     |     |              |        |      |  |  |
| You have not been assigned to take notes, you will be notified via e-mail when you have been assigned. |     |     |     |              |        |      |  |  |

In case you want to withdraw you application for this particular course, select the **Cancel This Class** option in status column.